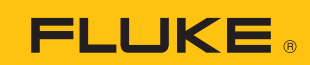

Meßtechnik Gi

Autorisierter Distributor

TVW-App

## SmartView R&D installation procedure

Download SmartView R&D and install on your computer.

|  | р | own | load |  |
|--|---|-----|------|--|
|--|---|-----|------|--|

After installation starts, you will be prompted to enter the Installation Key.

| ease enter the license data provided with the software:                                                                                                    | A |
|----------------------------------------------------------------------------------------------------|---|
| and a set of the set of the set o |   |
|                                                                                                    |   |
| WF AAAA AAAAAAAAAAAAAAAAAAAAAAAAAAAAAAA                                                                                                    |   |
| User Name:                                                                                                    |   |
| Jane Doe                                                                                                    |   |
| Organization:                                                                                                    |   |
| Anna Cara                                                                                                    |   |

## **Connecting a thermal imaging camera**

1. Connect the camera to the computer and power it on.

Note: For some models data streaming needs to be enabled on the camera.

2. Run Smartview R&D and click **Connect** button in the toolbar.

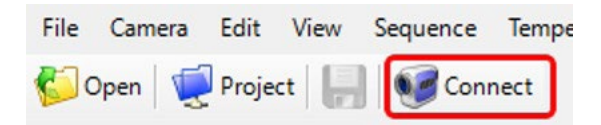

The Acquisition Setup dialog displays.

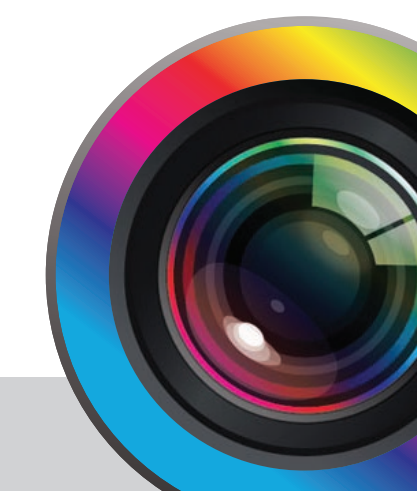

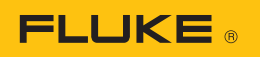

3. In the Camera drop down box select GenICam TL / GigEVision.

| Acquisition Setup                  | ×           |
|------------------------------------|-------------|
| Camera                             |             |
| Connected to: RSE600-19010011@6    | 0Hz@169.25  |
| GenICam TL / GigEVision            | ~           |
| Reconnect                          |             |
| Acquisition parameters             |             |
| Frame rate: 60.0 + Hz              | ~ +         |
| History                            |             |
| Keep acquired frames in the memory |             |
| Buffer length: 100 🛉 fram          | nes (1.7 s) |
| Start                              | Cancel      |

4. Select the **Connect/Reconnect** button. The **Select Camera** dialog displays.

| elect camera   |                         | × |
|----------------|-------------------------|---|
| GigE Interfa   | ce (gsvision)           |   |
| TiX580-19      | 040006@60Hz@10.3.111.58 |   |
|                |                         |   |
|                |                         |   |
|                |                         |   |
|                |                         |   |
|                |                         |   |
|                |                         |   |
|                |                         |   |
| gsvision?00-80 | -40-03-38-70            |   |
| gsvision?00-80 | -40-03-38-70            |   |

- 5. Select the camera name and then select the **Connect** button.
- 6. Select the Start button to start streaming IR data.

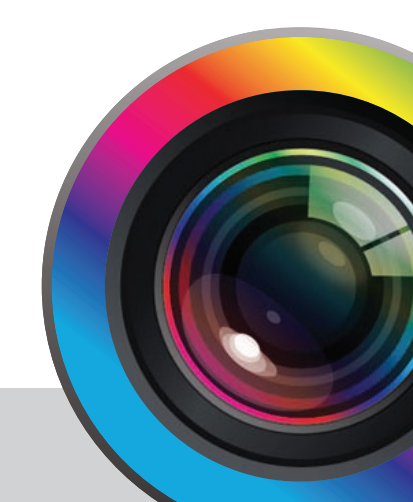

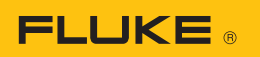

## **Recording IR video**

1. Click on Record Images button in the toolbar

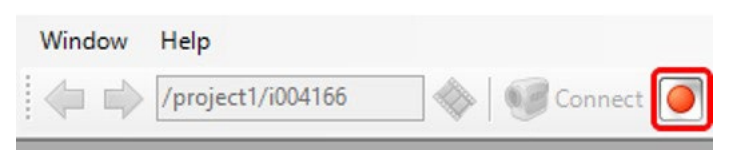

The Image Recorder dialog displays.

- 2. Select where you want to store your record by clicking on the Change button.
- 3. Click Start button to start recording and Stop to stop.

## Fluke. Keeping your world up and running.®

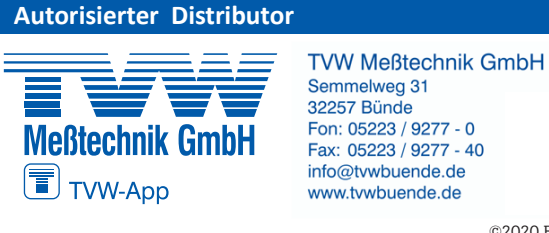

©2020 Fluke Corporation. Specifications subject to change without notice. 06/2020 6013550a-en

Modification of this document is not permitted without written permission from Fluke Corporation.

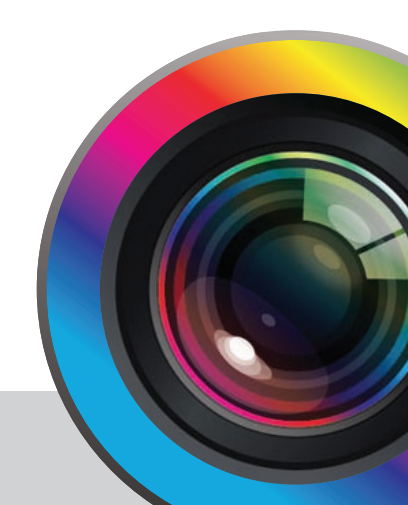